## **Use Firefox for Completing Forms**

unless on an Apple Device follow the instructions that follow.

If you are having trouble completing the form and saving, use Firefox as your browser. When opening in Firefox be sure to select the following on the right side of the browser.

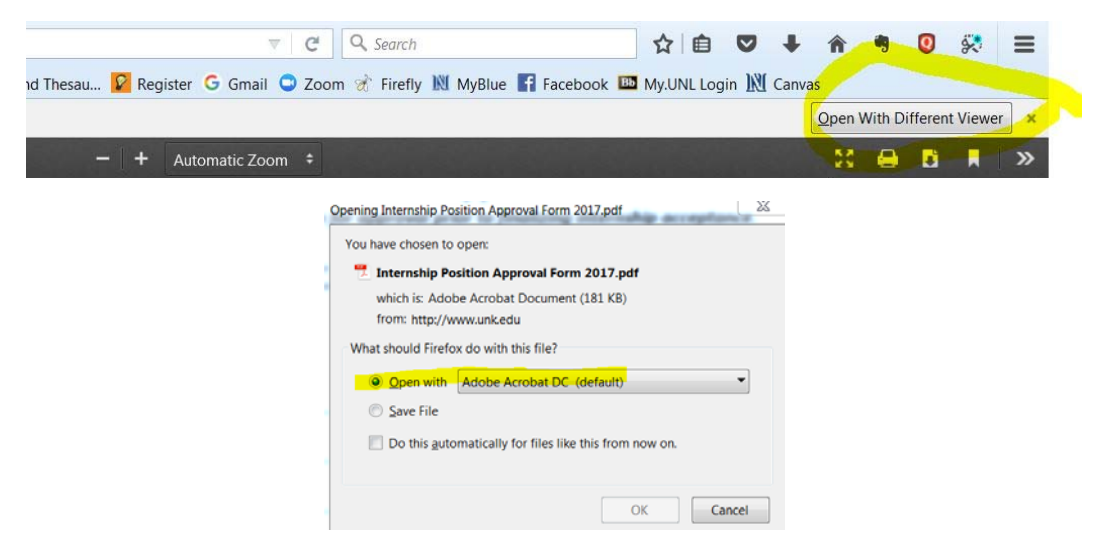

Complete the form, save and send as an attachment.

## Apple/Mac Users

- 1. Download Adobe Reader (free app)
- 2. Open the form to be filled out. And select "More"

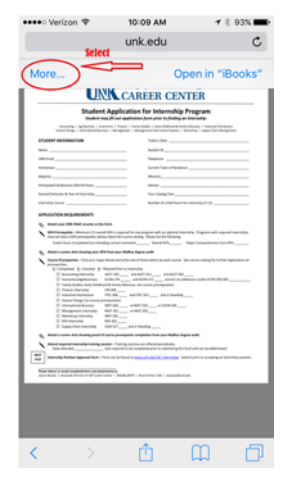

3. Select Adobe Reader

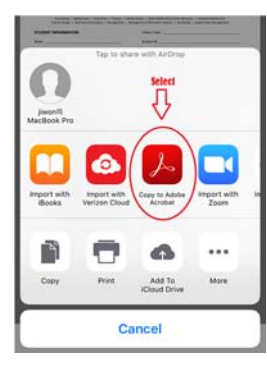

 The form will now have fields (blue areas). Complete and save as you would other documents.

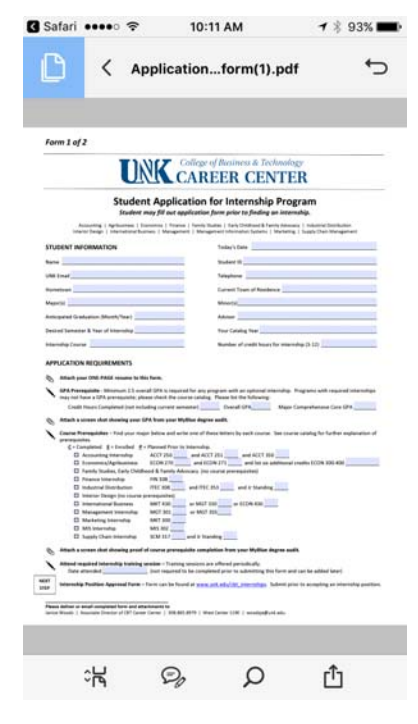